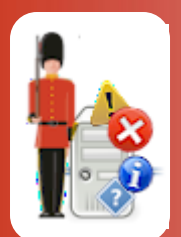

# Configuring SQL Server Lock (Block) Monitoring

With Sentry-go Quick & Plus! monitors

© 3Ds (UK) Limited, November, 2013 http://www.Sentry-go.com

Be Proactive, Not Reactive!

To allow for secure concurrent access, database systems such as SQL Server implement a complex locking mechanism. Although in itself this is extremely efficient at protecting data and ensuring changes are applied in the correct sequence etc., it is easy for poorly designed or overstretched systems to block - where processes must wait for resources locked by others. This in turn leads to slow response times for the end user or calling system & in its worst case – called a deadlock, will mean the ultimate failure of at least one of the queries.

With Sentry-go you can easily and silently monitor for blocking or blocked SQL queries and optionally record details for later analysis, alert DBAs, developers or System Administrators, or even terminate the offending queries automatically.

### In this guide

| System requirements                            | 2 |
|------------------------------------------------|---|
| Recommended monitoring settings                | ) |
| Monitoring SQL Server locking                  | ) |
| Defining a SQL Server instance                 | ŀ |
| Testing database access5                       | ; |
| Temporarily ignoring a configured check        | ; |
| Configuring an automatic response              | ; |
| Configuring an alert                           | ; |
| Web reporting with this monitoring component   | ; |
| The SQL Server current activity report7        | , |
| The SQL Server database status report8         | ; |
| The SQL Server transaction log summary report9 | ) |
| The SQL locking status report10                | ) |
| The recent blocked locks report11              |   |
| More Information                               | ) |

# System requirements

This component is fully compatible with both Sentry-go Quick Monitors v6 and above, and Sentry-go Plus! v6 monitors and above. Access to the appropriate SQL Server and a database user with the SysAdmin role, or equivalent.

### Recommended monitoring settings

It is recommended that blocking is monitored on all your live SQL Server Instances & databases.

# Monitoring SQL Server locking

To monitor SQL Server locking, configure the monitor and select the "Locks" tab.

| entry-go Configuration Settings                                                                                                |  |  |  |  |  |  |  |
|----------------------------------------------------------------------------------------------------|--|--|--|--|--|--|--|
| Sentry-go Monitoring Settings<br>Configuring settings made easy!                                                               |  |  |  |  |  |  |  |
| 🔄 Ports 谢 HTML 🖹 FTP 🖅 E-mail 🧭 SQL 🐉 Locks 🗐 Scripts 🜘 Enterprise 义 Alert                                                     |  |  |  |  |  |  |  |
| These options allow you to monitor each SQL Server instance running on the server for blocked locks SQL Server Instance(s)     |  |  |  |  |  |  |  |
| The following database instances are currently defined. You can modify these settings by clicking the appropriate button below |  |  |  |  |  |  |  |
| Instance Action No. Errors Alert Group                                                                                         |  |  |  |  |  |  |  |
|                                                                                                    |  |  |  |  |  |  |  |
| DeleteAddEdit                                                                                                    |  |  |  |  |  |  |  |
| SQL Server Lock Monitoring                                                                                                    |  |  |  |  |  |  |  |
| Sentry-go will monitor the above SQL Servers for lock contention using the parameters below                                    |  |  |  |  |  |  |  |
| Check for blocking SQL queires every : 30 seconds                                                                              |  |  |  |  |  |  |  |
| Trigger alert if query wait time exceeds : 15 seconds                                                                          |  |  |  |  |  |  |  |
| Record blocking info. to this file : D:\ProgramData\Sentry-go Monitoring System\Logs\SQLBlocking.csv                           |  |  |  |  |  |  |  |
| Record details of the last : 50 most recent blocks. (Older records will be deleted).                                           |  |  |  |  |  |  |  |
| OK Cancel Help                                                                                                    |  |  |  |  |  |  |  |

### **SQL Server Instances**

SQL Server allows for multiple instances (copies) of the database engine running on a single machine. These are known as "Instances" & are treated separately in terms of locking, users, connections etc. Sentry-go allows you to monitor one, some or all instances of SQL Server running on the local machine. Simply add connections to each instance you wish to monitor to this list in order to monitor them. See below for more details.

If the SQL Server database engine is installed on the local machine, at least one instance will always be present.

### **SQL Server Lock Monitoring**

The values entered here relate to the monitoring of all instances defined above.

### Check for blocking SQL queries every (seconds)

This value determines how often Sentry-go should scan each SQL Server instance defined above for processes that are either blocked, waiting for resources or blocking others.

The lower this value, the more often the scan is made and the more accurate alerting will be. However, lower values this will require additional resources from both the Sentry-go monitor and the target SQL Servers.

#### Trigger alert if query wait time exceeds (seconds)

This value is used to determine how long (in seconds) an SQL Query (SQL Server Process) can wait (be blocked) before the query is considered to be blocked.

#### Record blocking info. to this file

This value is used to specify the path and name of the CSV (comma-separated values) file that blocking information will be written to. It can automatically be trimmed using the value below.

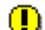

The path entered must be relative to the local server. If configuring a remote machine, it is recommended that you specify the UNC path - e.g. \\SERVER\Path.

It is this file that is displayed when you access the Recent Blocked SQL report.

The following information is written to this file when a blocked process is detected ...

- The date & time the block occurred
- The SQL Server Instance (connection) name
- The database & host name
- The owner (user) & process ID who was running the SQL statement that was blocked
- The blocked SQL itself
- The process ID of the SQL blocking the above user
- The SQL causing the block the occur
- The least amount of time the lock was held

#### Record details of the last X most recent blocks

This value determines how many records are written to the above file. If more records are written than specified here, the oldest records will automatically be deleted.

# Defining a SQL Server instance

To monitor a SQL Server instance for blocking, it must first be defined to Sentry-go. To do this, click Add from the main window to display the following ...

| Edit SQL Ins                                                                                                    | itance                                                                                                    | × |  |  |  |  |  |
|----------------------------------------------------------------------------------------------------|----------------------------------------------------------------------------------------------------|---|--|--|--|--|--|
| 🥳 Edit SC                                                                                                    | QL Connection 🛛 🦚 Response 🦳 Alert                                                                                          |   |  |  |  |  |  |
| Please de                                                                                                    | fine how Sentry-go should connect to this SQL Server Instance                                                               |   |  |  |  |  |  |
| 3                                                                                                    | In order to monitor the SQL Server, Sentry-go will connect to the<br>Master database. Please enter connection details below |   |  |  |  |  |  |
|                                                                                                    | Connect to this SQL Server Instance                                                                                         |   |  |  |  |  |  |
|                                                                                                    | Default SQL Instance                                                                                                    |   |  |  |  |  |  |
|                                                                                                    | Connect using this ODBC DSN                                                                                                 |   |  |  |  |  |  |
| Sentry-go Native Client                                                                                                    |                                                                                                    |   |  |  |  |  |  |
| Please specify the SQL Server user & password that will be used to connect to this Instance. For trusted connections, leave these fields blank |                                                                                                    |   |  |  |  |  |  |
|                                                                                                    | Connect with this SQL Server user : sentry-go                                                                               |   |  |  |  |  |  |
|                                                                                                    | Password :                                                                                                    |   |  |  |  |  |  |
|                                                                                                    | Test                                                                                                    |   |  |  |  |  |  |
|                                                                                                    | This connection must have permission to access the MASTER database within the selected SQL Server.                          |   |  |  |  |  |  |
| The entered (or trusted) user must have the 'SysAdmin' database role or equivalent.                                                            |                                                                                                    |   |  |  |  |  |  |
|                                                                                                    | OK Cancel Help                                                                                                    |   |  |  |  |  |  |

### **Connect to this SQL Server Instance**

Select the name of the SQL Server Instance you wish to monitor from the list of options.

#### Connect using this ODBC DSN

Select the ODBC data source that represents a connection to the database you wish to access or check. To add a new entry, click the "New ..." button.

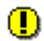

The connection selected must connect to the instance selected above.

#### Connect with this SQL Server User

This value is used to specify the SQL Server User ID that is to be used with the ODBC connection in order to logon to the database.

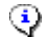

This user must have permissions to access the MASTER database in selected SQL Server instance & be a member of the SysAdmin database role or equivalent.

To use a Trusted SQL Server Connection, leave this and the password entry blank. For more information on using trusted connections with Sentry-go, see the "Using SQL Server Trusted Connections" guide.

### Password

This is the password associated with the above SQL Server User ID.

### Testing database access

You can optionally check connectivity to the defined database instance server by clicking the "Test" button. When selected, the Client Console connects to the target monitoring server (the server being configured) in order to run the test, the results of which are then displayed in the resulting web page.

In order to check the configuration, the target Sentry-go monitor must be running with web reports enabled.

The monitoring check itself is not run. However, clicking "Test" will verify that connectivity can be established via the DSN, user & password, access to the MASTER database is available and the user used has SysAdmin privileges within the SQL Server.

The parameters, along with the test results are shown on the web page. In some cases, errors may be obvious and easily corrected; in others, additional diagnostic information may be found in the Sentry-go log file, accessible on the server or via the web reports menu.

For more information on the Sentry-go log file, see the "Configuring Logging Options" guide.

### Temporarily ignoring a configured check

In some cases, you may wish to exclude a check from monitoring without removing it permanently. To do this, simply remove the "tick" or check against the entry you wish to ignore in the main list.

# Configuring an automatic response

In the event an error is detected, Sentry-go can be configured to optionally respond automatically - i.e. to take action itself.

To configure this, select entry from the list and click Edit. On the resulting window, select the "Response" tab.

For more information on the options available as well as details on how to configure automatic responses, please see the "Configuring Automatic Responses" guide.

# Configuring an alert

In the event an error is detected and either no automatic response is defined or the response doesn't resolve the fault, an alert will be triggered. Depending on the monitor's general settings, you can either notify one or more contacts individually, or specify the alert group you wish to inform.

To configure these options, select the entry from the list and click Edit. On the resulting window, select the "Alert" tab.

For more information, please see the "Configuring Sentry-go Alerts" guide.

### Web reporting with this monitoring component

In addition to the standard Sentry-go web reports, this component provides the following additional reports. These can be accessed directly from the URL, or from the monitor's home page.

# The SQL Server current activity report

### URL: http://<Server Name>:<Port>/SgoMntrSQLActivity.sgp

This report shows the current activity from the selected SQL Server Instance. From here you can ...

- Select the instance you wish to access
- Display the SQL statement being run
- Limit the display to a specific database
- Show all processes
- Show blocked (waiting) processes
- All running queries with open transactions
- Terminate the given SQL query/connection

| ØW                                                                  | ALTON-64                                                                           | - Sentry-go Mo   | nitoring Service -    | SQL Server Activity - Wind    | lows Internet Explorer    |                     |                         |                      | _ 🗆 🗵               |
|---------------------------------------------------------------------|------------------------------------------------------------------------------------|------------------|-----------------------|-------------------------------|---------------------------|---------------------|-------------------------|----------------------|---------------------|
| 0                                                                   | 🔊 - 🚺                                                                              | http://walton-6  | 4: 1000/SgoMntrSQL    | Activity.sgp?btnRefresh=Refre | sh+Status&cboConnection=1 | &hDisplay: 🔻 🔸 🗙    | Live Search             |                      |                     |
| *                                                                   | * 🏉                                                                                | WALTON-64 - Sent | try-go Monitoring Ser | vice - SQL Ser                |                           |                     | 🗿 • 🔊 - 🖶 •             | • 🔂 <u>P</u> age • 🧔 | T <u>o</u> ols + »  |
|                                                                     | S                                                                                  | ystem Health :   | 100. 2000 at 11.21.00 | 39% check success             |                           |                     |                         |                      |                     |
|                                                                     |                                                                                    |                  |                       |                               |                           |                     |                         |                      |                     |
|                                                                     | ● Home ● Alerts ● Status ● Activity ● SQL Locking ● Database Status Refresh Status |                  |                       |                               |                           |                     |                         |                      |                     |
|                                                                     |                                                                                    | Transaction Log  |                       | <u>ks</u> • <u>Logout</u>     |                           |                     |                         |                      |                     |
| Current SQL Server Activity for connection: Sentry-go Native Client |                                                                                    |                  |                       |                               |                           |                     |                         |                      |                     |
|                                                                     |                                                                                    |                  | Display               | the following informat        | ion : Details of All Use  | r Processes         | •                       |                      |                     |
|                                                                     |                                                                                    |                  | Addition              | ally Show SQL Query T         | ext: 🗌 (slower but shows  | s last known query) |                         |                      |                     |
|                                                                     |                                                                                    | c                | Show Activity in      | ormation for this databa      | ase :                     | (1                  |                         |                      |                     |
|                                                                     |                                                                                    |                  | now Activity in       |                               |                           | (leav               | e blank for all databas | es)                  |                     |
| Cu                                                                  | urront De                                                                          | atabaso Activit  | w. The following p    | recesses are currently rur    | ning in SOL Sonor         |                     |                         |                      |                     |
|                                                                     | inent Da                                                                           |                  | y. The following p    | locesses are currently fur    | ining in SQL Server.      |                     |                         |                      |                     |
| Proc                                                                | cess #                                                                             | Database         | User                  | Run From                      | Current Status            | Blocked By #        | Waiting Time            | # Transact.          | CI                  |
|                                                                     |                                                                                    |                  |                       |                               |                           |                     |                         |                      |                     |
| 5                                                                   |                                                                                    | master           | sa                    |                               | background                | Not Blocked         | 28712639 m/s            | 0                    | 0                   |
| 6                                                                   |                                                                                    | master           | sa                    |                               | sleeping                  | Not Blocked         | Not Waiting             | 0                    | 0                   |
|                                                                     |                                                                                    | master           | sa                    |                               | background                | Not Blocked         | 3931 m/s                | 0                    | 0                   |
| 9                                                                   |                                                                                    | master           | 158                   |                               | background                | Not Blocked         | 28714108 m/s            | 0                    | 0                   |
| 10                                                                  |                                                                                    | master           | sa                    |                               | background                | Not Blocked         | 28/22420 m/s            | 0                    | 0                   |
|                                                                     |                                                                                    | master           | 158                   |                               | suspended                 | Not Blocked         | 28/12/04 m/s            | 0                    | 0                   |
| 12                                                                  |                                                                                    | master           | 158                   |                               | sleeping                  | Not Blocked         | Not Waiting             | 0                    |                     |
| 13                                                                  |                                                                                    | master           | 158                   |                               | badraround                | Not Blocked         | 29711582 m/s            | 0                    |                     |
|                                                                     |                                                                                    |                  |                       |                               |                           |                     |                         |                      |                     |
|                                                                     |                                                                                    |                  |                       |                               |                           | 🗞 🗸 Trusted sites   | Protected Mode: Off     | ۹ ۱                  | 00% <del>-</del> // |

# The SQL Server database status report

### URL: http://<Server Name>:<Port>/SgoMntrSQLDBStatus.sgp

This report shows the current status of all databases in the selected Instance.

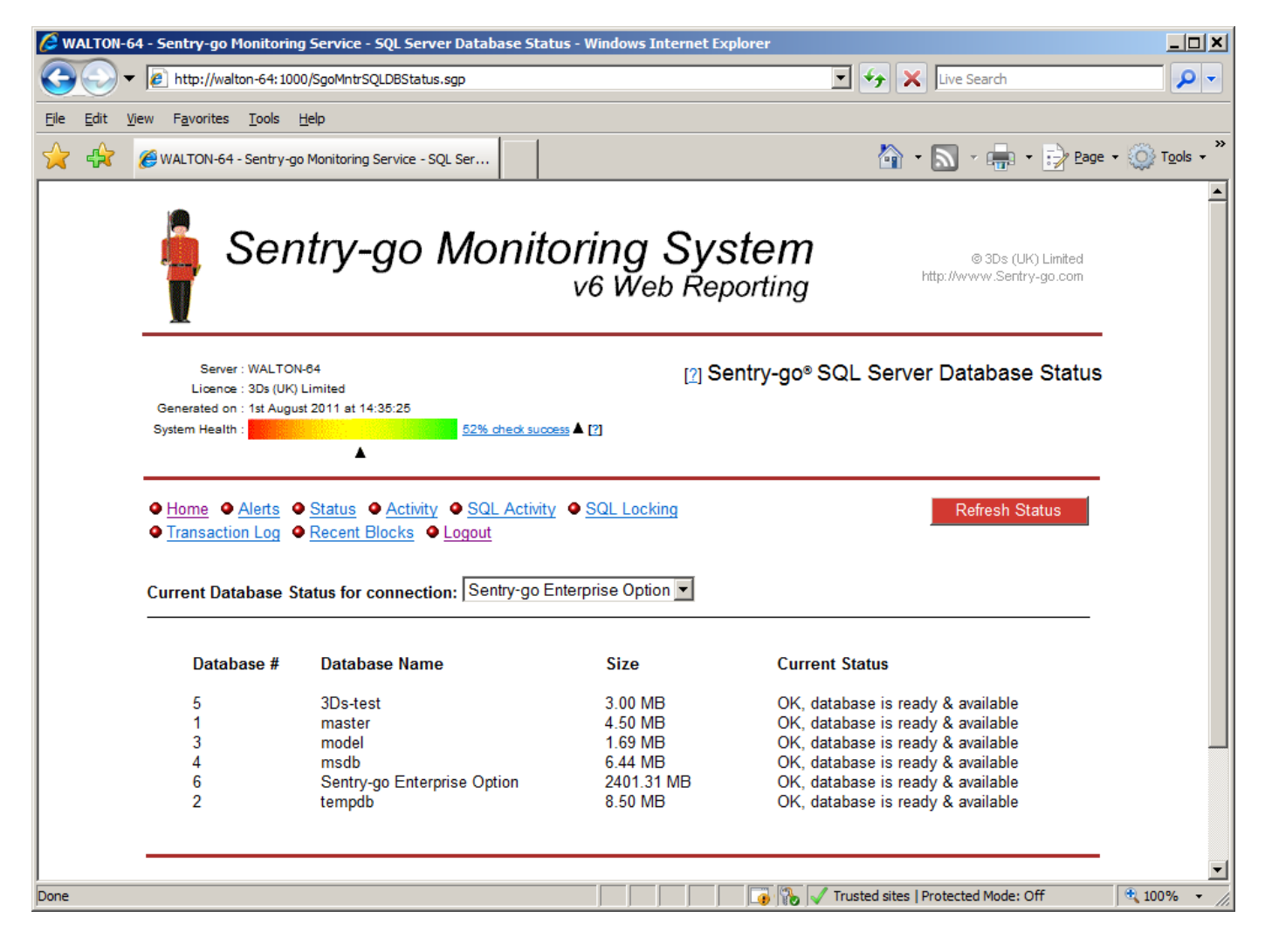

# The SQL Server transaction log summary report

### URL: http://<Server Name>:<Port>/SgoMntrSQLTransactLog.sgp

This report shows the current status of all transaction log files within the selected SQL Server Instance. Not only does this show the current size of each log, but also highlights the oldest transaction and its processing time. If a blocking SQL query is causing the log to fill up, you can use this report to help determine which query is running and optionally terminate it.

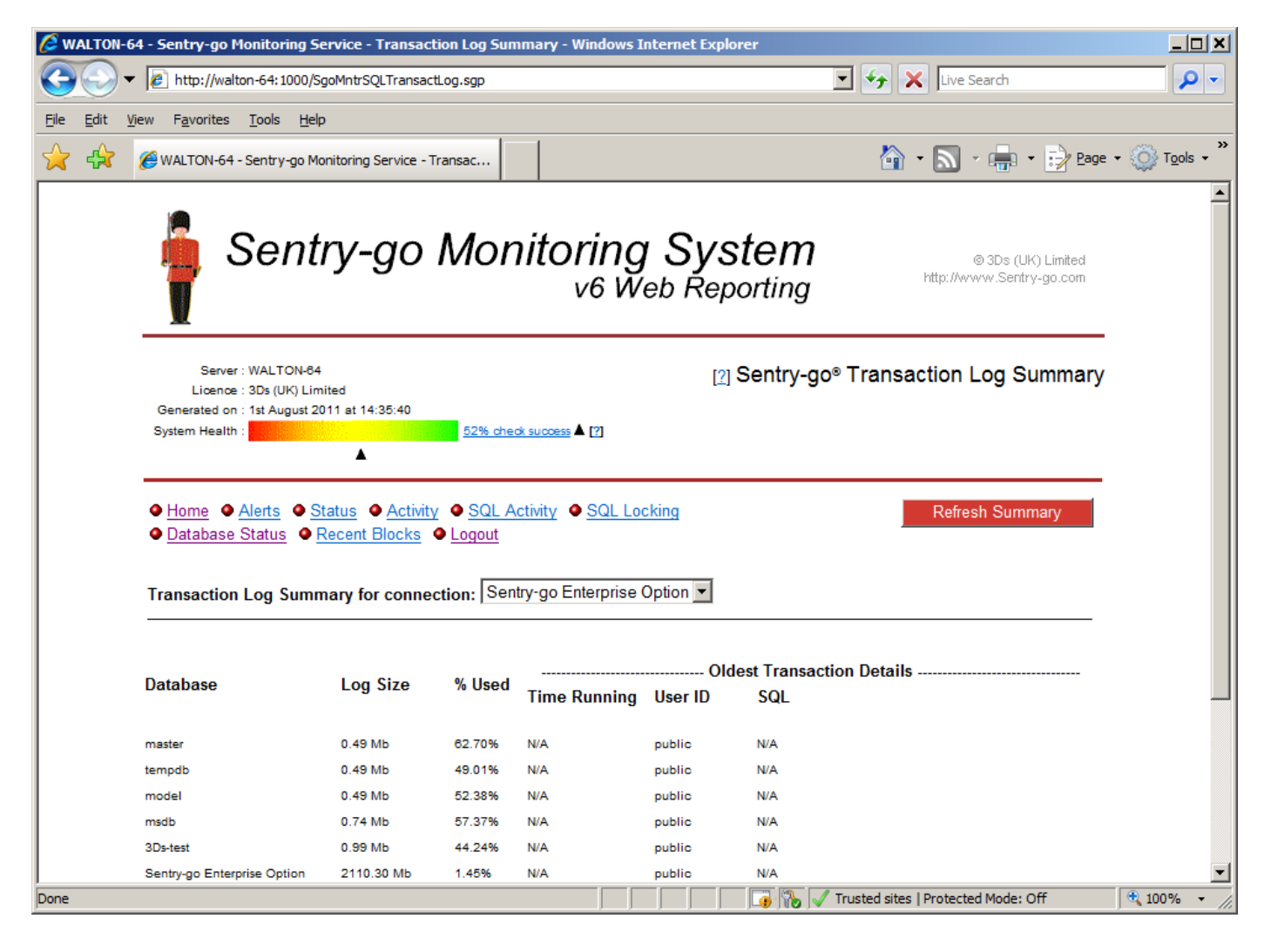

# The SQL locking status report

### URL: http://<Server Name>:<Port>/SgoMntrSQLLockStatus.sgp

This report shows all the current locks in the selected SQL Server Instance, their blocked & blocking status and optionally the SQL & resources being held. You can use this report to view which connections/queries are holding database resources and highlight those that are causing bottlenecks. Queries can also be terminated from here if required.

| C WALTON-         | 64 - Sentry-go Monito                                                                                                    | ring Service - SQL Serv     | ver Locking Stat     | us - Windows Internet Explo        | orer              |                   |             | <u>_   ×</u>                           |  |
|-------------------|----------------------------------------------------------------------------------------------------|-----------------------------|----------------------|------------------------------------|-------------------|-------------------|-------------|----------------------------------------|--|
| 00                | <ul> <li>http://walton-64:</li> </ul>                                                                                                    | 1000/SgoMntrSQLLockSta      | tus.sgp?btnRefresł   | n=Refresh+Status&cboConnect        | ion=1&hDisplay=   | Live Se           | arch        | <b>₽</b> -                             |  |
| <u>File E</u> dit | <u>V</u> iew F <u>a</u> vorites <u>T</u> ools                                                                                                    | : <u>H</u> elp              |                      |                                    |                   |                   |             |                                        |  |
| ☆ ጵ               | 🏉 WALTON-64 - Sentr                                                                                                    | y-go Monitoring Service - S | SQL Ser              |                                    |                   | - 🔊 -             |             | age $\star$ $\bigcirc$ Tools $\star$ » |  |
|                   | Licence : 3Ds (                                                                                                    | UK) Limited                 |                      |                                    | • •               |                   | •           | <b>_</b>                               |  |
|                   | System Health :                                                                                                    | ugust 2011 at 14:37:12      | 52% check suc        | coess 🛦 [?]                        |                   |                   |             |                                        |  |
|                   | -                                                                                                    | 4                           |                      |                                    |                   |                   |             |                                        |  |
|                   | <ul> <li>Home Alerts Status Activity SQL Activity Database Status</li> <li>Transaction Log Recent Blocks Logout</li> <li>Current Locking Status for connection: Sentry-go Enterprise Option</li> <li>Please select the information you wish to report on, then click 'Refresh Status'</li> <li>Display the following information : All Locking Information</li> <li>Additionally Show SQL Query Text : (alower but shows last known query)</li> <li>Show Lock Resource Info : (leave blank for all databases)</li> </ul> |                             |                      |                                    |                   |                   |             |                                        |  |
| Process           | Locking Information                                                                                                    | 1. The following processes  | are currently holdin | ng the locks indicated (blocked lo | cks highlighted). |                   |             |                                        |  |
| Process #         | Database                                                                                                    | User                        | Run From             | Current Status                     | Blocked By #      | Waiting Time      | # Transact. | SQL Query                              |  |
| 57                | 3Ds-test                                                                                                    | WALTON3DS\neilo             | WALTON-84            | sleeping                           | Not Blocked       | Not Waiting       | 1           | AWAITING COMMA                         |  |
| 58                | 3Ds-test                                                                                                    | WALTON3DS\neilc             | WALTON-64            | suspended                          | Blocked By #57    | 3432 m/s          | 2           | UPDATE                                 |  |
| 51                | Sentry-go<br>Enterprise Option                                                                                                    | sentry-go                   |                      | sleeping                           | Not Blocked       | Not Waiting       | o           | AWAITING COMMA                         |  |
| 52                | Sentry-go<br>Enterprise Option                                                                                                    | sentry-go                   |                      | sleeping                           | Not Blocked       | Not Waiting       | 0           |                                        |  |
|                   |                                                                                                    |                             |                      |                                    |                   |                   |             | Þ                                      |  |
| Done              |                                                                                                    |                             |                      |                                    | 🔤 📑 🚯 🗸 Trusted   | sites   Protected | Mode: Off   | 🔍 100% 👻 //.                           |  |

# The recent blocked locks report

### URL: http://<Server Name>:<Port>/SgoMntrSQLRecentBlocks.sgp

If blocking information is being recorded to a file, this report allows you to view this file from your web browser. The following information is written to this file when a blocked process is detected & shown on this report ...

- The date & time the block occurred
- The SQL Server Instance (connection) name
- The database & host name
- The owner (user) & process ID who was running the SQL statement that was blocked
- The blocked SQL itself
- The process ID of the SQL blocking the above user
- The SQL causing the block the occur
- The least amount of time the lock was held

| 🖉 WALTON-64 - Sentry-go Monitoring Service - Blocked/Blocking SQL Queries - Windows Internet Explorer                                                                                                    | J×   |  |  |  |  |  |  |  |
|----------------------------------------------------------------------------------------------------|------|--|--|--|--|--|--|--|
| 🚱 🕞 🔻 🖉 http://walton-64:1000/SgoMntrSQLRecentBlocks.sgp?Redisplay=Refresh                                                                                                    |      |  |  |  |  |  |  |  |
| <u>E</u> ile <u>E</u> dit <u>V</u> iew F <u>a</u> vorites <u>T</u> ools <u>H</u> elp                                                                                                    |      |  |  |  |  |  |  |  |
| 🔆 🖓 🖉 WALTON-64 - Sentry-go Monitoring Service - Blocked/                                                                                                    | • ** |  |  |  |  |  |  |  |
| Sentry-go Monitoring System<br>v6 Web Reporting                                                                                                    |      |  |  |  |  |  |  |  |
| Server : WALTON-84<br>Licence : 3Ds (UK) Limited<br>Generated on : 1st August 2011 at 14:38:22<br>System Health : 42% check success V [?]                                                                                                    |      |  |  |  |  |  |  |  |
| Home       Alerts       Status       Activity       SQL Activity         SQL Locking       Database Status       Transaction Log         Recent Blocked/Blocking SQL Queries (from D:\ProgramData\Sentry-go Monitoring System\Logs\SQLBlocking.csv) |      |  |  |  |  |  |  |  |
| Blocked Process Information. The following processes were blocked for longer than the available timeout.                                                                                                    |      |  |  |  |  |  |  |  |
| Time     Connection/Database     Run From     User     Process #     Running SQL     Blocked By #     User                                                                                                    |      |  |  |  |  |  |  |  |
| Ist August 2011     Sentry-go Enterprise<br>Option/3Ds-test     WALTON3DS\neilc     58     begin transaction update Test set Column1 = 1     57     WALTON3DS\neilc                                                                                 |      |  |  |  |  |  |  |  |
| SaoMatrSQLRecentBlocks.sap                                                                                                    |      |  |  |  |  |  |  |  |

# More Information

If you need more help or information on this topic ...

- Read all papers/documents on-line.
- Watch demonstrations & walkthrough videos on-line.
- Visit <u>http://www.Sentry-go.com</u>.
- Contact our <u>Support Team</u>.

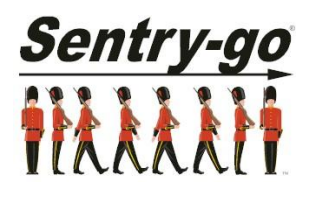

Sentry-go, © 3Ds (UK) Limited, 2000-2013 East Molesey, Surrey. United Kingdom T. 0208 144 4141 W. http://www.Sentry-go.com